# Stop synchroniseren met Verkenner

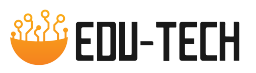

Wanneer je een gesynchroniseerde map wil verwijderen in je Verkenner, is het belangrijk dat je eerst de synchronisatie stopzet.

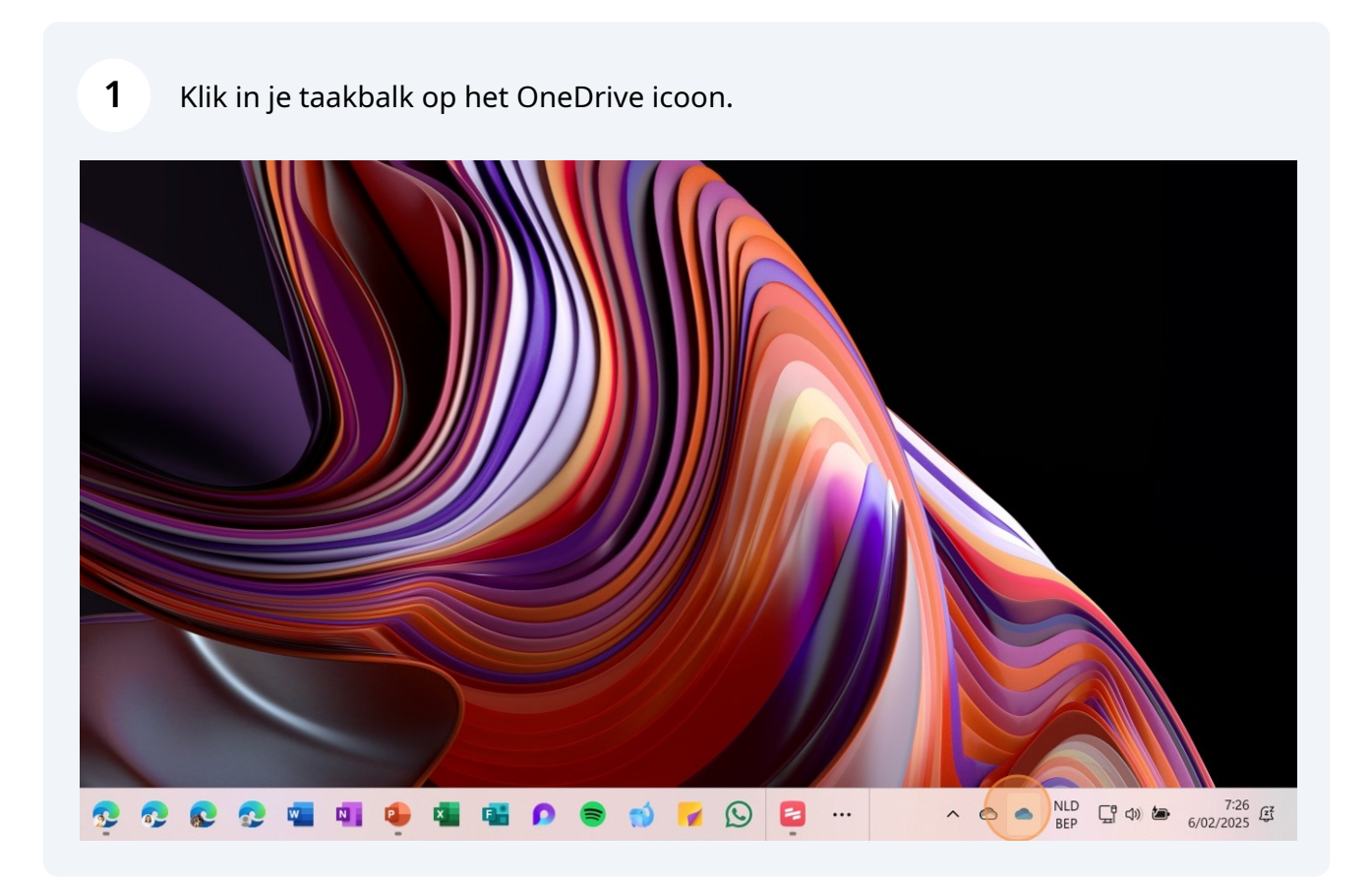

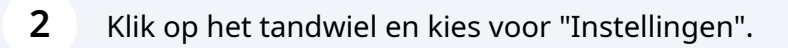

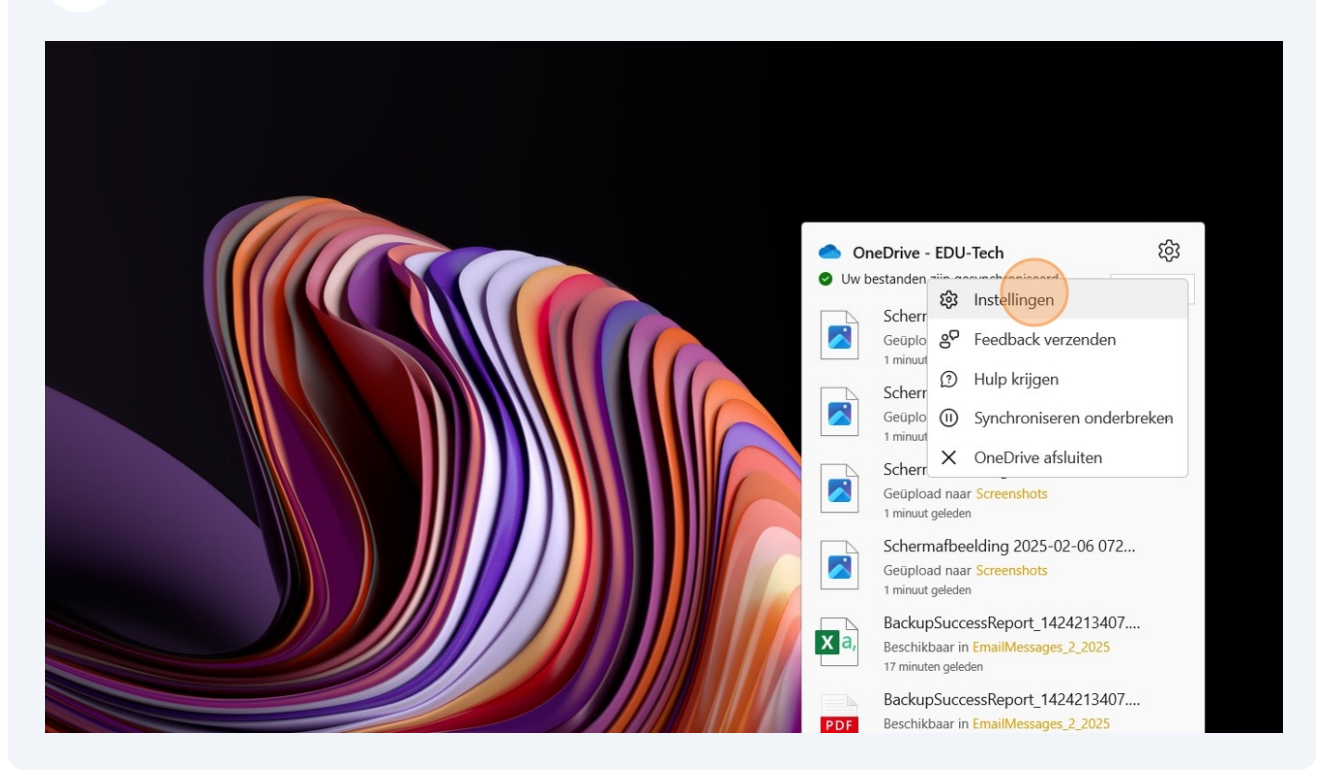

| <b>3</b> Kies voor "Account". |                                           |                                                          |               |                      |
|-------------------------------|-------------------------------------------|----------------------------------------------------------|---------------|----------------------|
| Adobe Acrobat                 |                                           |                                                          |               |                      |
| <u></u>                       | <ul> <li>OneDrive-instellingen</li> </ul> |                                                          |               | -                    |
| Logi Options+                 | Synchroniseren en back-<br>up maken       | Account                                                  |               |                      |
|                               | Account                                   | virginie lijtgat<br>virginie@edu-te                      | ch.be         | + Een account toev   |
|                               | င့် Meldingen                             | Deze pc ontkopp                                          | pelen         |                      |
|                               | ① Info                                    | OneDrive - EDU-Tech<br>11,3 GB wordt gebruikt op deze pc | Mappen kiezen | Synchronisatie stopp |
|                               |                                           | TIPS Team - Documenten<br>29 MB                          | Mappen kiezen | Synchronisatie stopp |
|                               |                                           | Edu-versity - Documenten<br>33,4 GB                      | Mappen kiezen | Synchronisatie stopp |
|                               | Opslag<br>29.9 GR gebruikt van 5 TR (0%)  | Edu-Tech Group - Documenten<br>962 MB                    | Mappen kiezen | Synchronisatie stopp |
|                               |                                           |                                                          |               |                      |

#### Scroll naar de gesynchroniseerde map en kies "Synchronisatie stoppen".

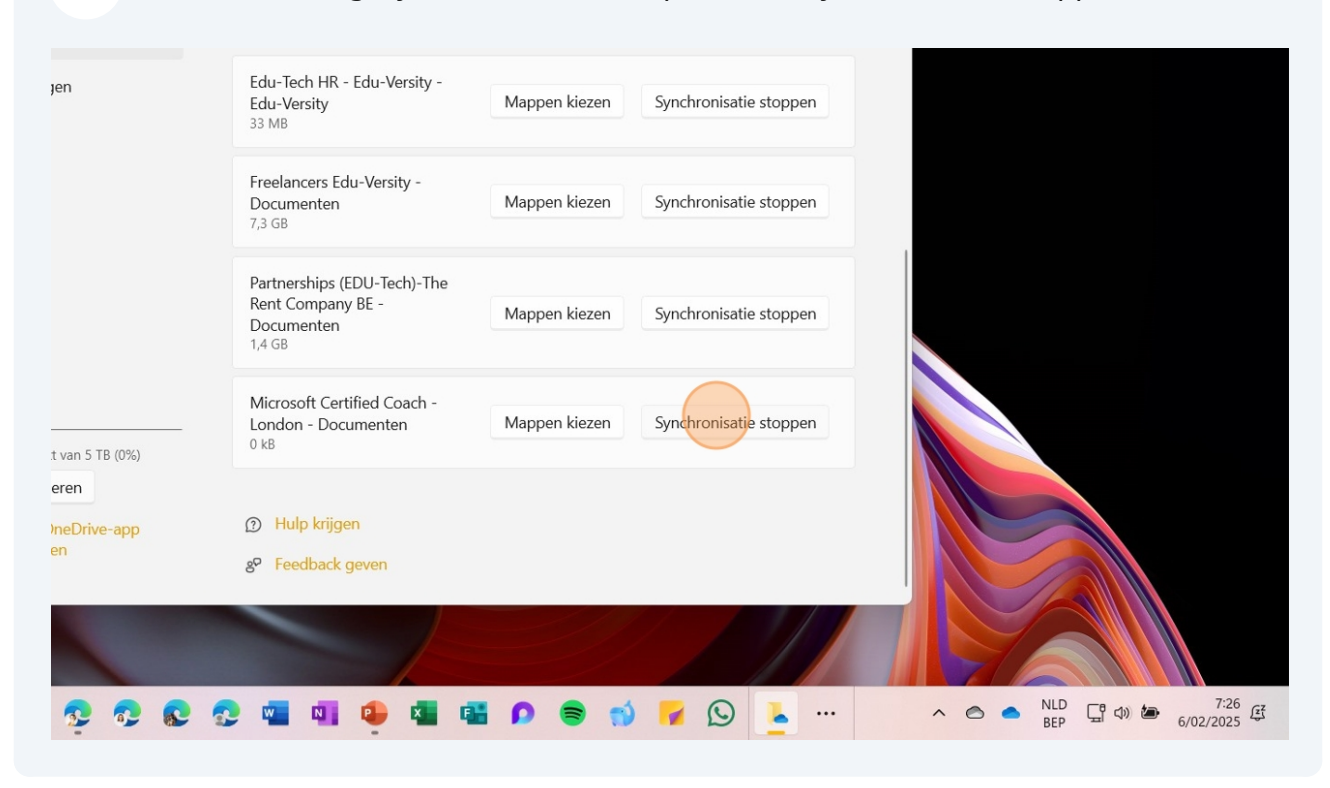

#### Bevestig met "Synchronisatie stoppen".

|    | OneDrive-instellingen                                |                                                                                                    |                        | - 0                    | × |
|----|------------------------------------------------------|----------------------------------------------------------------------------------------------------|------------------------|------------------------|---|
| e  | Synchroniseren en back-<br>up maken                  | 0 kB                                                                                                    |                        |                        |   |
| 18 | Account Mic                                          | rosoft Certified Coach - Lo                                                                                            | ondon -                | onisatie stoppen       |   |
|    | A Meldingen Micro<br>D Info gesyn<br>dit ap          | soft Certified Coach - London - Docun<br>nchroniseerd. Lokaal beschikbare besta<br>oparaat maar onlinebestanden worden | onisatie stoppen<br>op |                        |   |
|    |                                                      | Synchronisatie stoppen                                                                                                 | Annuleren              | onisatie stoppen       |   |
|    |                                                      | Partnerships (EDU-Tech)-The<br>Rent Company BE -<br>Documenten<br>1,4 G8                                               | Mappen kiezen          | Synchronisatie stoppen |   |
|    | pslag<br>.9 GB gebruikt van 5 TB (0%)                | Microsoft Certified Coach -<br>London - Documenten<br>0 kB                                                             | Mappen kiezen          | Synchronisatie stoppen |   |
|    | Opslag beheren<br>Mobiele OneDrive-app<br>downloaden | ① Hulp krijgen                                                                                                    |                        |                        |   |
|    |                                                      | 8° Feedback geven                                                                                                    |                        |                        |   |

Ga nu naar je Verkenner.

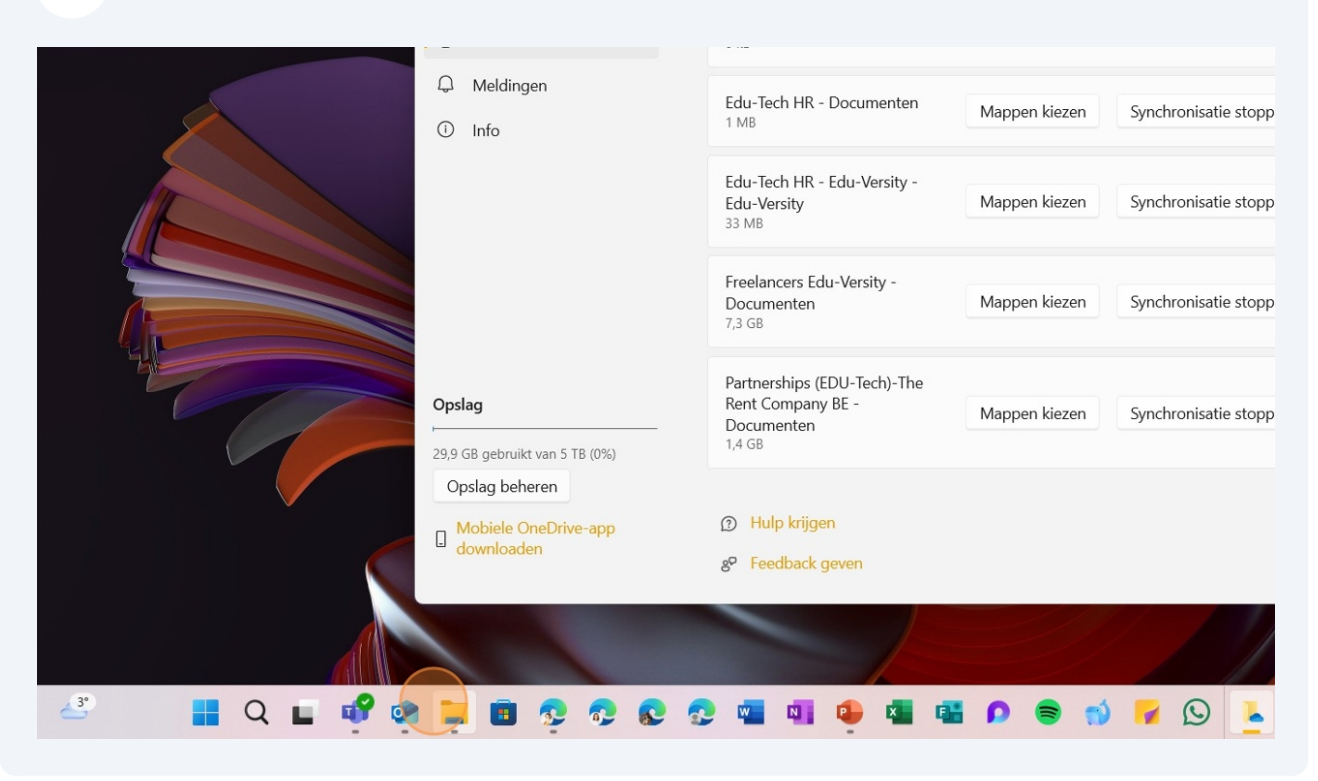

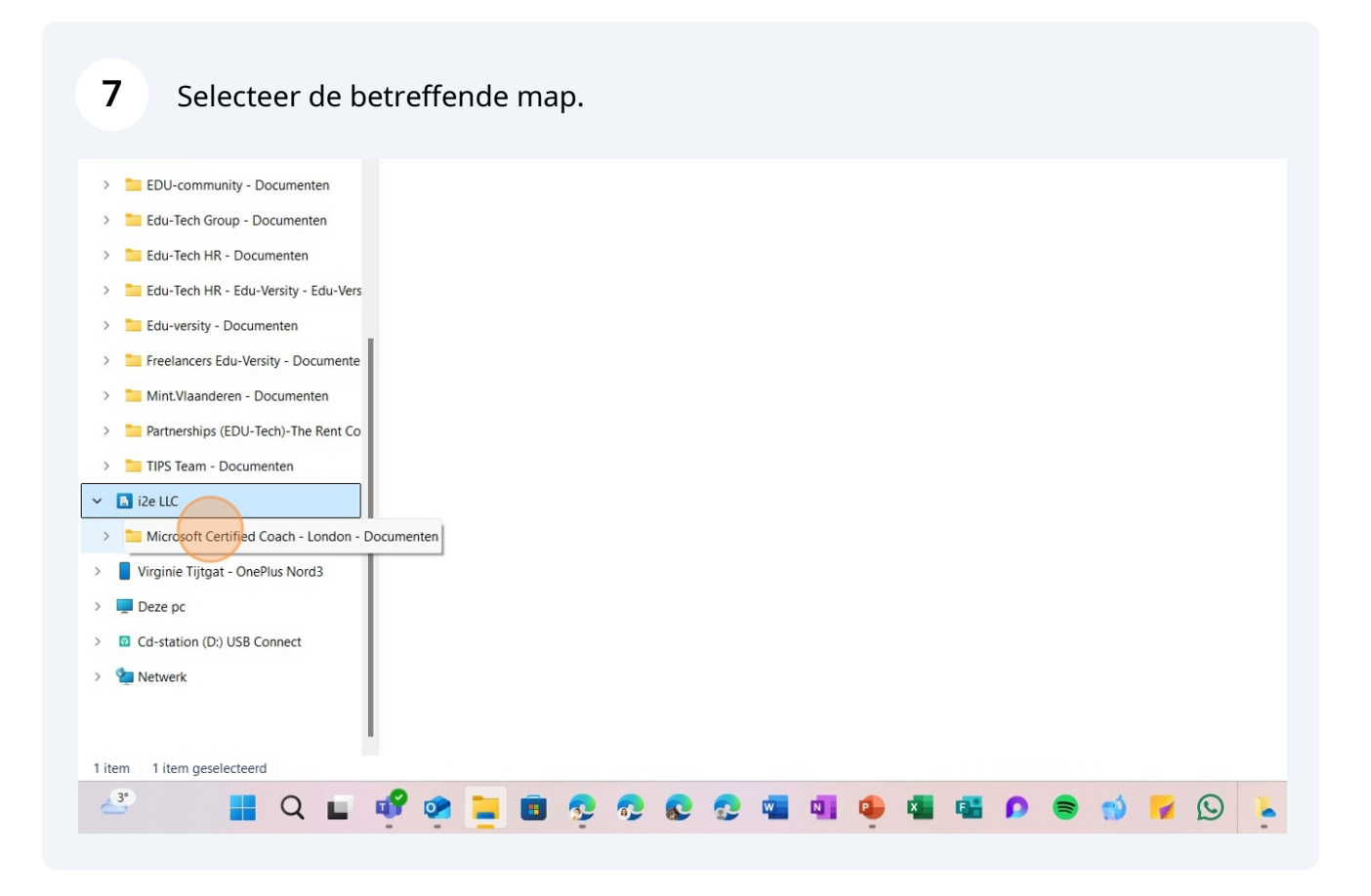

### Bevestig dat de kolom status leeg is en dus geen symbooltjes meer bevat.

| D Nieuw - 🔏 🗘 🚺 🖾                        |                        |               |                 |             |                                           |  |  |  |
|------------------------------------------|------------------------|---------------|-----------------|-------------|-------------------------------------------|--|--|--|
|                                          | ) 🖻 🔟 ᡝ Sorteren -     | 🗮 Weergeven 🤟 |                 |             |                                           |  |  |  |
| 📜 Al & Copilot                           | Naam                   | Status        | Gewijzigd op    | Туре        | Grootte                                   |  |  |  |
| Sketching                                | 1. Connections         |               | 24/06/2024 0:05 | Bestandsmap | Bestandsmap<br>Bestandsmap<br>Bestandsmap |  |  |  |
|                                          | 🚞 2. Workshop days     |               | 6/02/2025 7:26  | Bestandsmap |                                           |  |  |  |
| EDU-Tech                                 | 3. Monthly calls       |               | 6/02/2025 7:26  | Bestandsmap |                                           |  |  |  |
| > 🛅 EDU-community - Documenten           | 📒 4. Portfolio         |               | 6/02/2025 7:26  | Bestandsmap |                                           |  |  |  |
| Edu-Tech Group - Documenten              | 📒 5. Microsoft updates |               | 24/06/2024 0:05 | Bestandsmap |                                           |  |  |  |
| Edu-Tech HR - Documenten                 | 늘 6. Q and A           |               | 24/06/2024 0:05 | Bestandsmap |                                           |  |  |  |
| Edu Tech HR - Documenten                 | 늘 General              |               | 6/02/2025 7:26  | Bestandsmap |                                           |  |  |  |
| Edu-Tech HK - Edu-Versity - Edu-Vers     |                        |               |                 |             |                                           |  |  |  |
| Edu-versity - Documenten                 |                        |               |                 |             |                                           |  |  |  |
| Freelancers Edu-Versity - Documente      |                        |               |                 |             |                                           |  |  |  |
| > Mint.Vlaanderen - Documenten           |                        |               |                 |             |                                           |  |  |  |
| Partnerships (EDU-Tech)-The Rent Co      |                        |               |                 |             |                                           |  |  |  |
| > 🛅 TIPS Team - Documenten               |                        |               |                 |             |                                           |  |  |  |
| 🖪 i2e LLC                                |                        |               |                 |             |                                           |  |  |  |
| > 📁 Microsoft Certified Coach - London - |                        |               |                 |             |                                           |  |  |  |
| Virginie Tijtgat - OnePlus Nord3         |                        |               |                 |             |                                           |  |  |  |

## Verwijder de betreffende map.

| >         | EDU-communit      | y - Documenten     | 📁 4. Portfolio   |          |            |    | 6/0 | 2/2025 7:26  | Be | estandsmap  |   |    |   |     |
|-----------|-------------------|--------------------|------------------|----------|------------|----|-----|--------------|----|-------------|---|----|---|-----|
| >         | 🚞 Edu-Tech Grou   | Uitvouwen          |                  |          |            |    | 24/ | 06/2024 0:05 | Be | estandsmap  |   |    |   |     |
| >         | 📒 Edu-Tech HR -   | In nimu table      | lad an an an     |          | _          |    | 24/ | 06/2024 0:05 | Be | estandsmap  |   | _  |   |     |
| >         | Edu-Tech HR -     | In nieuw tabb      | lad openen       |          |            |    | 6/0 | 2/2025 7:26  | Be | estandsmap  |   |    |   |     |
|           |                   | In nieuw vens      | ter openen       |          |            |    |     |              |    |             |   |    |   |     |
| >         | Edu-versity - L   | 🔗 Vastmaken aa     | n Snelle toegang |          |            |    |     |              |    |             |   |    |   |     |
| >         | Freelancers Ed    | 🔗 🗛 Aan Start vast | maken            |          |            |    |     |              |    |             |   |    |   |     |
| >         | 📒 Mint.Vlaander   | 🗊 Comprimeren      | naar             |          | >          |    |     |              |    |             |   |    |   |     |
| >         | 🚞 Partnerships (E | 🛄 Als pad kopië    | ren              | Ctrl+Shi | ft+C       |    |     |              |    |             |   |    |   |     |
| >         | 🚞 TIPS Team - D   | Bigenschappe       | n                | Alt+Ente | r          |    |     |              |    |             |   |    |   |     |
| ~         | 12e LLC           | • 5 11             |                  |          |            |    |     |              |    |             |   |    |   |     |
| >         | 📒 Microsoft Cert  | Meer ( Verwijc     | leren (Delete)   |          |            |    |     |              |    |             |   |    |   |     |
| >         | Virginie Tijtgat  | % C A              | Û                |          |            |    |     |              |    |             |   |    |   |     |
| >         | Deze pc           |                    |                  |          |            |    |     |              |    |             |   |    |   |     |
| >         | Cd-station (D:) U | SB Connect         |                  |          |            |    |     |              |    |             |   |    |   |     |
| ><br>7 it | Setwork           | cteerd             |                  |          |            |    |     |              |    |             |   |    |   |     |
| 1 10      | 3°                |                    | _0               | -        |            |    |     | -            | -  | -           |   | -4 |   |     |
| 0         | -                 | Q L                | m. 🔊 🖥           |          | <u>ş</u> 🚱 | 8- |     | NI 9         | ×  | <b>46 P</b> | - | 3  | 1 | ) - |